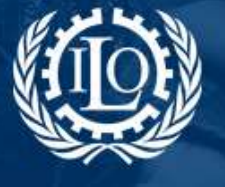

# SPP ADMINISTRATOR GUIDE: How to create and edit topic pages

**Topic pages** are wikis that offer specific content on a certain theme. These pages work as wikis but are more elaborated than the regular wiki pages.

### 1 How to create a topic page

To **create a topic page**, be sure you are **logged in** and click on **Administration** in the right side menu, just below your name. Once the Administration page opens, click on **Themes** on the left side of the screen, under "Contents", to access the Administration of Themes:

| 10 Social Protection               | ii) -                                        |                                                                  |                           |      |              | Langeag                                                                                                    | e English - Weicor | mel Carla Alcobia |
|------------------------------------|----------------------------------------------|------------------------------------------------------------------|---------------------------|------|--------------|----------------------------------------------------------------------------------------------------|--------------------|-------------------|
|                                    | Social<br>ultiling social p<br>red comprehen | Protection<br>protection floors<br>solve social security systems | ction<br>arty systems     |      | 10           | Connected users 171 My personal spec<br>Mariko Ouchi My profile<br>Felice Balikor<br>Felice Balikor<br>Victoria Ginuo-<br>Cactiella |                    | ional space       |
| Data & Indicators                  | Toola                                        | Regiona & Countries                                              | Social Protection Floor   | News | Publications | Topks                                                                                                    | Workspaces         | Insights          |
|                                    |                                              |                                                                  |                           |      |              |                                                                                                    |                    |                   |
| This space allows you to a<br>CONE | menter al of the                             | installs in the platform - <u>Consult S</u>                      | w attriventratura guitter |      |              |                                                                                                    |                    |                   |
| Countries                          |                                              |                                                                  |                           |      |              |                                                                                                    |                    |                   |
| Languages.                         |                                              |                                                                  |                           |      |              |                                                                                                    |                    |                   |
| Organizatione                      |                                              |                                                                  |                           |      |              |                                                                                                    |                    |                   |
| Profession                         |                                              |                                                                  |                           |      |              |                                                                                                    |                    |                   |
| Regional                           |                                              |                                                                  |                           |      |              |                                                                                                    |                    |                   |
| Specializations                    |                                              |                                                                  |                           |      |              |                                                                                                    |                    |                   |
| Mating-lists                       |                                              |                                                                  |                           |      |              |                                                                                                    |                    |                   |
| CONTENTS                           |                                              |                                                                  |                           |      |              |                                                                                                    |                    |                   |
| Cva                                |                                              |                                                                  |                           |      |              |                                                                                                    |                    |                   |
| EAG                                |                                              |                                                                  |                           |      |              |                                                                                                    |                    |                   |
| Glassery                           |                                              |                                                                  |                           |      |              |                                                                                                    |                    |                   |
| PROTINE                            |                                              |                                                                  |                           |      |              |                                                                                                    |                    |                   |
| Menu                               |                                              |                                                                  |                           |      |              |                                                                                                    |                    |                   |
| Taos                               |                                              |                                                                  |                           |      |              |                                                                                                    |                    |                   |
| Thomas                             |                                              |                                                                  |                           |      |              |                                                                                                    |                    |                   |
| I summation Tracking               |                                              |                                                                  |                           |      |              |                                                                                                    |                    |                   |
| An Intelligence                    |                                              |                                                                  |                           |      |              |                                                                                                    |                    |                   |

In the page "Administration of Themes", you can *add a new topic page* by clicking on the icon

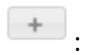

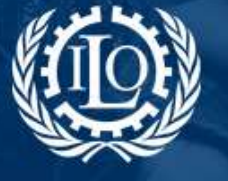

Building social protection floors and comprehensive social security systems

| Social Protection<br>Building social protection floors<br>and comprehensive social security systems                                                 |                                                                                                    |
|----------------------------------------------------------------------------------------------------|----------------------------------------------------------------------------------------------------|
| Data & Indicators Tools Regions & Countries Social Pr                                                                                               | otection Floor News Publications Topics Workspaces Insights                                                     |
| Family and Child Berefits ADMINISTRATION OF THEMES 3                                                                                                | тоиса                                                                                                    |
| Parrilly and Child Benefits<br>D. 2015 Server ID 55/2<br>Extra 2012 2012 The Venderen<br>Legal and Indifficience Framework<br>D. 2015 Enclo D. 2013 | Why vocial protection?<br>Need for Social Protection<br>Right to Social Security<br>Impact of Social Protection |
| E opicialization The Postname<br>responses to the economic crisis Country Profiles<br>to sale series 49 Mg<br>E proficed (2000), Amaud Champadaet   | Employment and social protection<br>Policy Areas<br>Employment injury                                           |
| Termitaa on Action: Programme<br>to any leven the alog<br>Emittance Leave<br>Access to health protection: Affordability                             | Health Protection<br>Old-Age. Disability<br>Paid sick leave                                                     |
| D Jab Serves D Hoto:<br>Errotexis for health Protection: Availability<br>D 485: Serves D 10066<br>Errotexis Serves D 10066                          | HV/ADS<br>Policy instruments<br>Introduction Social Transfers                                                   |
| Access to health protection. Financial protection<br>(0, and) Service ID 10015<br>(0, and) Service ID 10015                                         | Social Insurance<br>Universal Schemes<br>Minimum Income support.                                                |
| Access in headle protection: Lagal headle coverage<br>15 accessione ID accessione accession<br>16 accessione accession                              | Conditional Cash Transfer Programmes<br>Microinsurance                                                          |
| Access to health services & health-related poverty<br>02 polk Encode 2 pol<br>15 biogenese Pierrick Lanbuarte                                       | Legal Framework<br>Social Protection Education                                                                  |
| Actuated & Social Budgeting Testiz<br>Cli 41: Service ID gd0<br>El solared, Geo Ammerican                                                           | Statistics<br>World Social Protection Report                                                                    |
| 01 445,5m to to table<br>© 1 445,5m to 12 138.<br>■ 1 0002008 Helin Tables                                                                          | Social Protection Floor                                                                                         |
| D 502 Service D 1571<br>E 10 3200, Termina Worksh                                                                                                   | 1001100                                                                                                    |

Fill in all fields and click **Add** when you are finished:

| ADD A THEME |                                                       |
|-------------|-------------------------------------------------------|
| Title EN *  | Corporate Social Responsibility and Social Protection |
| Title ES    |                                                       |
| Title FR    |                                                       |
| Add         |                                                       |

**NOTE:** Fields marked with an asterisk (\*) are required.

Once you are back to the theme list, select the theme you've just created and click on it:

| Convention No.102 - a model for regional instruments and national legislation<br>ID: 723, Service ID: 2392<br># 24.12.2008, MarionAdmin HERVIER | × 5                                                                                                    |
|----------------------------------------------------------------------------------------------------|----------------------------------------------------------------------------------------------------|
| Coordinating different health financing mechanisms<br>ID: 282, Service ID: 1012<br>简 25.08.2008, Veronika Wodsak                                | <b>v</b>                                                                                                    |
| Corporate Social Responsibility and Social Protection<br>ID: 3445, Service ID: 8047<br>© 05.09.2012, Carla Alcobia                              | ✓ û                                                                                                    |
| Costa Rica's response to the crisis<br>ID: 1687, Service ID: 4426<br>#1610.2009, javier guterrez                                                | <ul> <li>Image: Second second sec</li></ul> |

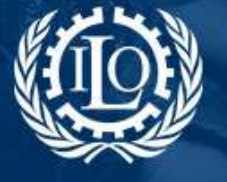

Building social protection floors and comprehensive social security systems

### 2 How to edit a topic page

You can edit the content by clicking on the icons on top of the topic page:

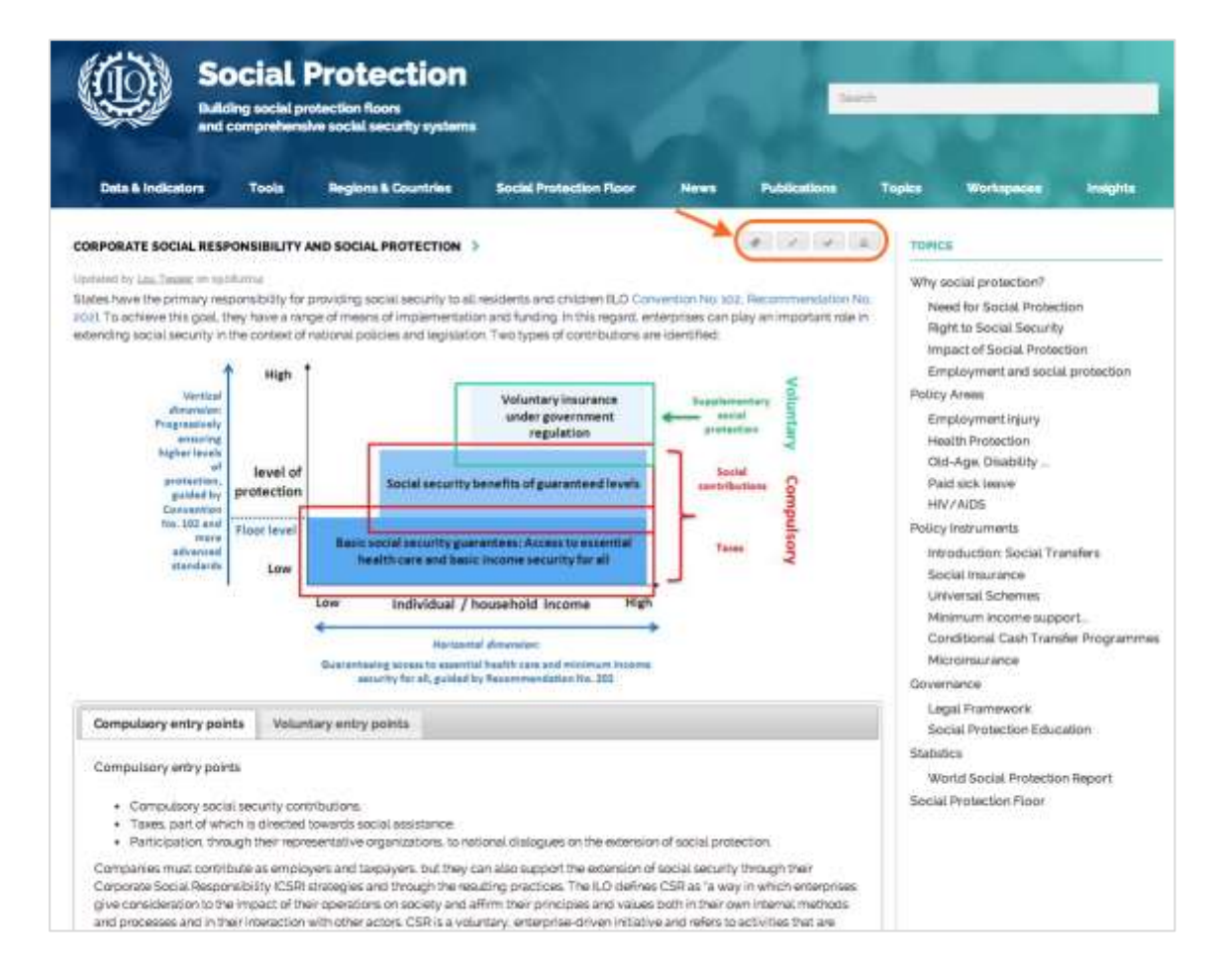

Let's see in further detail the administration icons:

### 2.1 Tagging

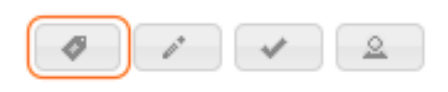

<u>Tag the topic page</u>: Add tags using the tag wall. Tagging the topic page will make it easier for others to search content and find the page you've created.

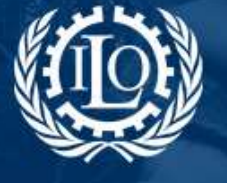

Building social protection floors and comprehensive social security systems

#### 2.2 Editing the page

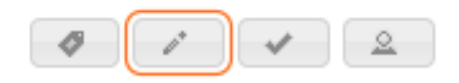

Here you can edit the title of the page as well as different entries for content, namely **Introduction**, **Subpage**, **Main Resources** and **Training**.

For each one of these entries you can use the **content editor** to add and format text, add images and photos, add links to other wiki pages in the SPP as well as external links. Click **Update** once you've finished:

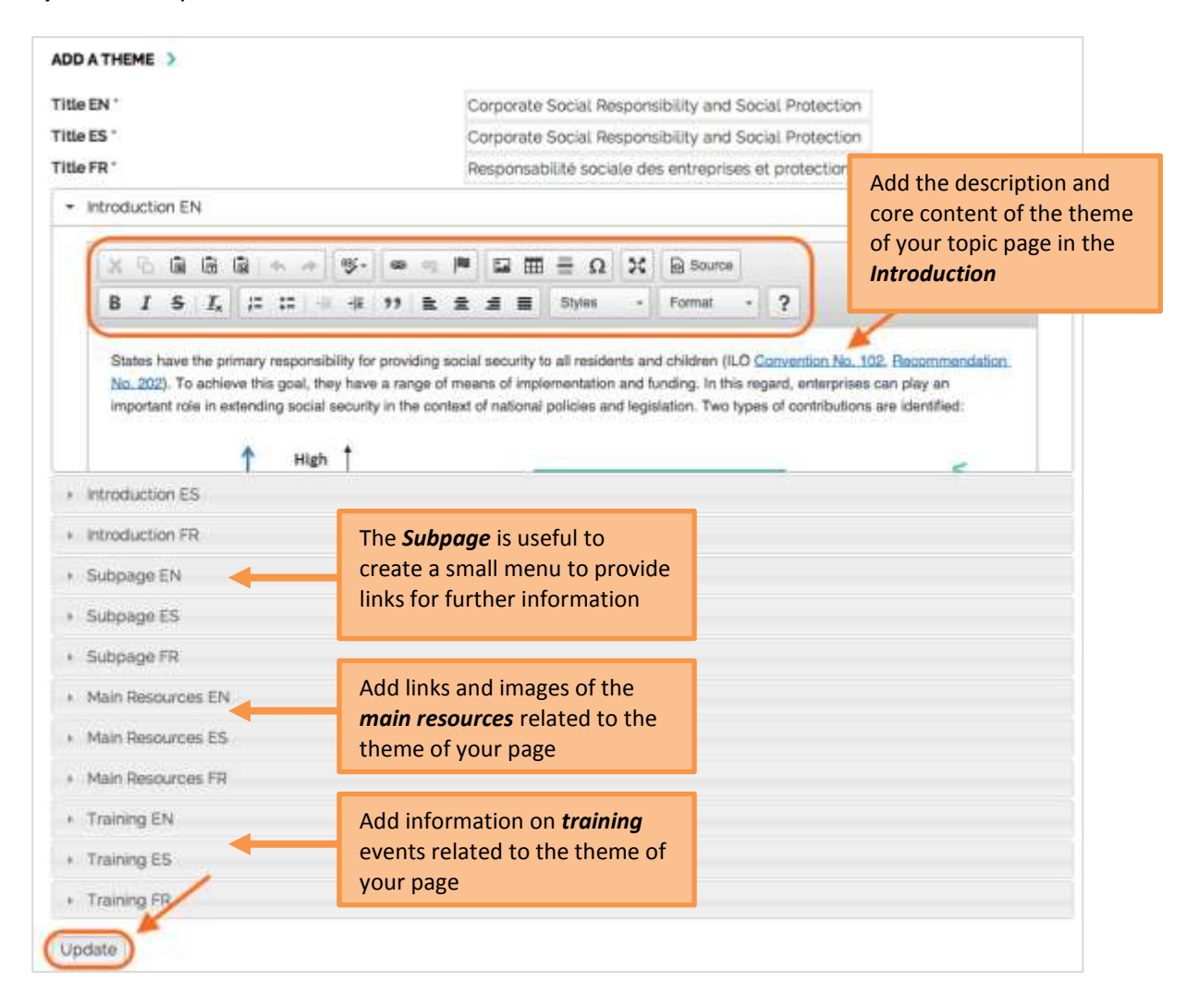

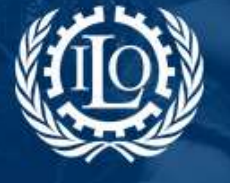

Building social protection floors and comprehensive social security systems

### 2.3 Enabling the page

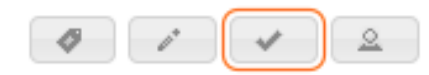

To make the page visible in the platform you need to click on the button . When the page in disabled, this symbol appears:

#### 2.4 Managing administrators

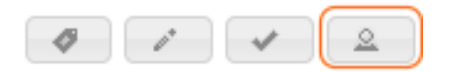

You can add other SPP members to your topic page, allowing them to edit and manage the page. Select the name of the member you wish to add to your page and then click *Add members*:

| MANAGEMENT OF ADMINISTRATORS                       |                           | 6           |
|----------------------------------------------------|---------------------------|-------------|
| Name                                               | victoria                  |             |
|                                                    | Victoria Giroud-Castiella |             |
| $\mathbf{X}$                                       | Victoria Strokova         | Add members |
| Members List                                       |                           |             |
| Lou Tessier Lou Tessier<br>E-mail: tessier@ilo.org |                           | Û           |
|                                                    |                           |             |